## Bijeenkomst smartphonegebruikers (17/04/19)

Beste smartphonegebruikers,

Zoals beloofd bezorg ik jullie de weerslag van onze 21ste ontmoeting, de 4de van jaargang 3.

Merk op dat het aantal deelnemers aan onze gebruikersgroep beperkt wordt tot 15. Wie inschrijft, wordt dus verwacht! Vooraf inschrijven is ook noodzakelijk. **Gelieve ook te betalen bij inschrijving!** 

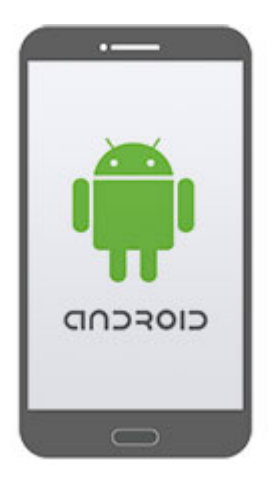

Onze bijeenkomst is voor personen die al een basiskennis hebben over het gebruik van de Androidsmartphone door bijvoorbeeld reeds een cursus gevolgd te hebben.

We ontvingen toch een 12-tal foto's die bewerkt werden met **Snapseed**, de app die Laurent ons de vorige maand voorstelde.

Er was één vraag van Magda: kan er ook een **collage** gemaakt worden. Dat is niet het geval en dus gaan we tijdens één van de volgende bijeenkomsten zo'n app leren gebruiken.

Het zou wellicht ook nuttig en zinvol zijn om de app **Wikiloc** eens te gebruiken op het terrein. We stellen voor van dit te doen op **woensdagnamiddag 15 mei om 14 uur** met vertrek aan de **Vlinder**. Samen doen we dan een uitstapje naar de Gavers om nadien terug in de cafetaria van gedachten te wisselen en vooral onze opgeslagen wandeling te bewaren en eventueel te delen met anderen. Mocht het die namiddag slecht weer zijn, dan verplaatsen we dit naar 12 juni.

Vandaag toonde Filip ons hoe we onze koffers konden pakken:

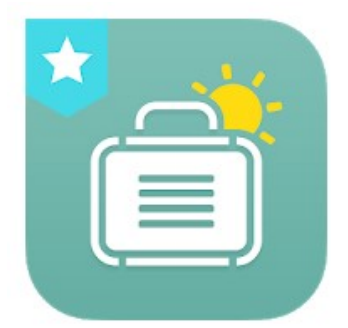

## PackPoint-reisinpaklijst (Wawwo)

"Een reisapp die zowat je tassen voor je pakt"

PackPoint is een gratis reisorganizer voor inpaklijsten en inpakplanner voor liefhebbers van reizen. PackPoint helpt je bij de organisatie van wat je moet inpakken in je bagage en koffers

op basis van **de reisduur, het weer op je bestemming en geplande activiteiten** tijdens je trip.

Zodra je inpaklijst is samengesteld en ingedeeld, slaat PackPoint deze voor je op, zodat je de lijst kunt delen met je vrienden en familie, voor het geval die ook hulp nodig hebben bij het inpakken. Voer de plaats in waar je naar toe gaat, de vertrekdatum en het aantal overnachtingen.

PackPoint stelt een inpaklijst en bagagechecklist samen die rekening houdt met:

- Zakelijk of privé reizen
- Activiteiten die je wilt uitvoeren
- Wat je nodig hebt voor een internationale reis
- Kleding voor warm weer
- Kleding voor koud weer
- Een paraplu als er regen wordt voorspeld
- Of je basiskleding als shirts en broeken meermaals wilt dragen
- Of je gebruik kunt maken van een wasserette

Enkele tips van experts voor gebruikers van de inpakorganizer:

- Bekijk de instellingen in PackPoint voor de functies van PackPoint Premium
- Verbind PackPoint met TripIt en maak je inpaklijsten automatisch!
- Plaats de PackPoint-widget op je beginscherm
- Veeg om inpaklijstitems te verwijderen
- Tik rechts van elk item om het aantal te wijzigen
- Pak slim in om kosten voor overbagage te voorkomen
- Maak nu een bagagechecklist en bewerk deze later bij het inpakken

Heb je een verzoek voor een functie of feedback?

Ga naar http://ideas.packpnt.com of stuur een e-mail naar info@packpnt.com

\* Installeren via Play-store. (Gratis versie!)

\* Géén account nodig!

\* Nederlandse taal is niet altijd OK. (zinsbouw en woorden)

\* Tik rechts vanboven op de drie puntjes > aanpassen > Geslacht > keuze maken. Temperatuureenheden moet " Celsius " zijn. Klikken om te wijzigen.

\* Klik > Nieuwe reis > Startscherm of rechtsboven via de drie puntjes.

\* Waarheen > (vb.) Oostenrijk. Reisdatum > (vb.) 7 september. Verblijfsduur > 8 nachten (klikken om te wijzigen). (Maan = nacht) Type reis > In ons geval > Privé. Dan > klik > Activiteiten selecteren.

\* U krijgt een nieuw scherm "Activiteiten". U krijgt 14 keuzes om aan te vinken. Onderaan uw scherm staat er ook "*BASIS HERHALEN* > aangevinkt en "*WASSERIJ*" > niet aangevinkt. **Beide items zo laten!**  \* Als je naar beneden scrolt en klikt op "aangepaste activiteit toevoegen" krijg je een nieuw scherm > "PackPoint Premium" = de betalende versie > 3.29€. Klik op kruisje, we blijven in de gratis versie.

\* We klikken als vb. zwemmen aan. Klik > Beginnen met inpakken. Benodigdheden en Toiletries komen er automatisch bij.

\* U krijgt een nieuw scherm "Uw inpaklijst wordt gemaakt". U krijgt de melding > (ENKEL de EERSTE MAAL DAT U DE APP GEBRUIKT<u>" > Hier is uw paklijst. Afvinken</u> items als je inpakt, en vegen om spullen die je niet nodig hebt te verwijderen. Tik en houd ingedrukt om items opnieuw in te delen. Gelukkig reizen!

\* Klik nu op > OK . U ziet de lokale weersverwachting met min. en max. T° ). We kijken even naar al onze "Benodigdheden" 0/?? (cijfer afhankelijk van geslacht,enz.....> naar beneden scrollen. Onderaan bij benodigdheden kan je ook nog een nieuw item toevoegen. (vb.) > Oplader camera. Druk op "Add" of "Gereed" in Uw toetsenbord om dit toe te voegen > = 0/??! Bij bv. T-shirts kan je ook het aantal wijzigen door op het cijfertje te klikken.

\* Buiten benodigdheden heb je ook "Toiletries" 0/?? en "zwemmen" 0/?. Stel dat je een "activiteit" vergeten bent > klik op de drie puntjes rechtsboven en klik activiteiten bewerken. Klik als vb. "Hardlopen" aan en keer terug met het pijltje linksboven. Hardlopen 0/? is nu toegevoegd als activiteit voor uw vakantie.

\* Wanneer je nu klaar bent, kan je alles aanvinken wat je in je koffer legt. (Zie cijfers > vb.> Benodigdheden = 0/?? wordt ??/?? ) Stel dat je een artikel **<u>niet</u>** nodig hebt, dan veeg je dit gewoon weg ("zwiepen/swipen"). Stel dat je eventueel nog wat vergeten bent , vb. > Zwitsers mes , dan kan je dit nog altijd toevoegen door te klikken op het PLUS-teken (+) en daar "Zwitsers mes toevoegen door terug op "Add" of "Gereed" te klikken.

\* Via het symbool "delen", kan je nu Uw inpaklijst op verschillende manieren delen naar uzelf of vrienden en familie, wat u allemaal meeneemt op reis.

\* Reis verwijderen, je moet uiteraard wel op de te verwijderen staan (klik op driehoekje onder de drie witte puntjes) > Via de drie puntjes > Reis verwijderen.

\* Tip: Internationaal is altijd nuttig om aan te klikken als activiteit.

De volgende bijeenkomsten gaan door op woensdag 15 mei en 12 juni van <u>9.00</u> <u>tot 11.00</u> uur. Misschien kan je de volgende data ook al noteren (inschrijven nog niet mogelijk!): 25/9, 16/10, 20/11 en 18/12.

We beginnen stipt zoals je hebt gemerkt. De kostprijs bedraagt 1,50 euro per sessie (drank inbegrepen) en betalen bij het inschrijven!

Wegens overdonderend succes (reeds 5 sessies in Harelbeke) en op vele vraag: **Je smartphone als gps** op vrijdagvoormiddag 26 april van 9 tot 12 uur. Ook nu is deze sessie al volzet en volgt er een nieuwe op 4 september van 9 tot 12 uur. Na de vele fusies in onder andere Deinze met Nevele, Kruishoutem met Zingem, Aalter met Knesselare,... veranderden heel wat straatnamen. Ter illustratie: 24 in Deinze en 36 in Nevele!

Ook **WhatsApp** wordt nog een derde maal hernomen: maandag 20 mei van 9 tot 12 uur.

Op dinsdag 23 april van 9 tot 11.30 uur: **itsme en zijn toepassingen**. Voor dezelfde groep en ook voor diegenen die eerder al de sessie itsme volgden, volgt dan op maandag 13 mei van 9 tot 11.30 uur het luik: **mijn gezondheid**. Voor die tweede sessie is er niet alleen een smartphone met itsme nodig maar ook een tablet of laptop.

Op maandag 29 april van 9 tot 11.30 uur bekijken we dan de mogelijkheid van de **Cloud**. We nemen daarvoor als voorbeeld **Google Drive** en **Foto's**, allebei gratis apps. Deze sessie is ook al volzet maar wordt nog eens hernomen op 30 september van 9 tot 11.30 uur.

Inschrijven kan aan het onthaal of via mail: <u>devlinder@zbharelbeke.be</u>

Zoals gemeld tijdens onze bijeenkomst konden we 's avonds **Mieke Derez**, centrumleidster de Vlinder, zien tijdens de reportage **'Dames en Heren'** op WTV.

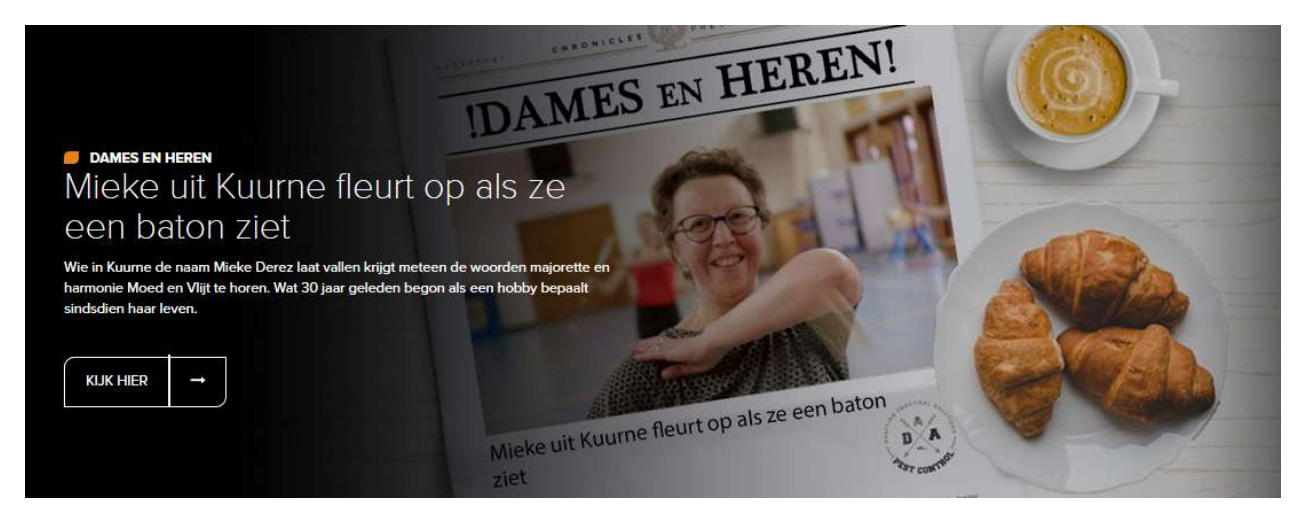

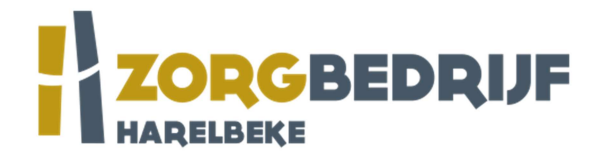

Filip Fillieux, Willy Messiaen & Laurent Van Belleghem.